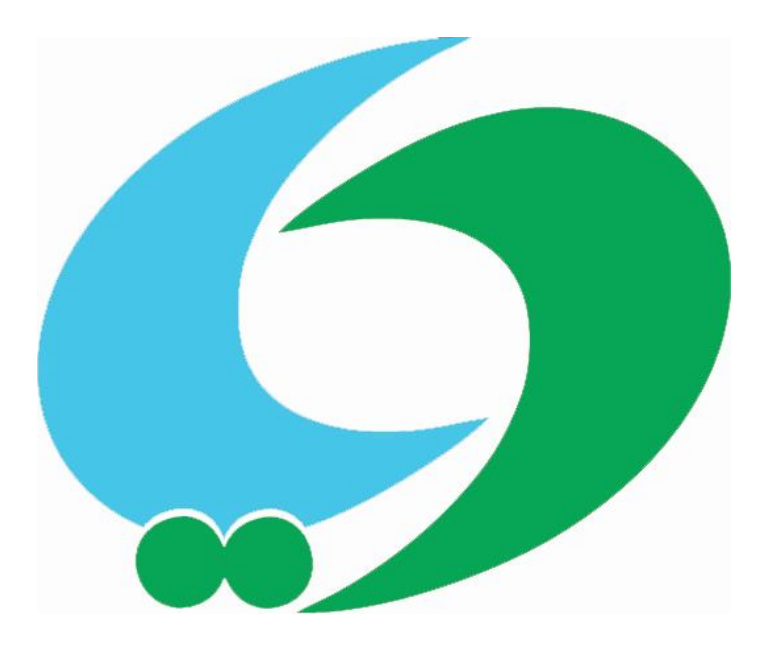

# شرکت نرم افزاری دایا

# تولید کننده نرم افزار های دستیار آموزشی

طراحی، اجرا و برنامه ریز: مهندس جلیل عباسی سیوکی پشتیبان طرح: مهندس رضا گیفانی

> تلفن: ۸ – ۳۸۶۴۸۰۵۷ – ۰۵۱ فکس: ۱۵۰ ۵۶ ۳۸۶ –۰۵۱ همراه: ۰۹۳۶۸۹۳۷۰۸۱

آدرس: مشهد، بلوار صیاد شیرازی، تقاطع بلوار پیروزی و صیاد، صیاد ۱۹، پلاک ۵

Email: Ria.@yahoo.com

www.dayasoft.blog.ir

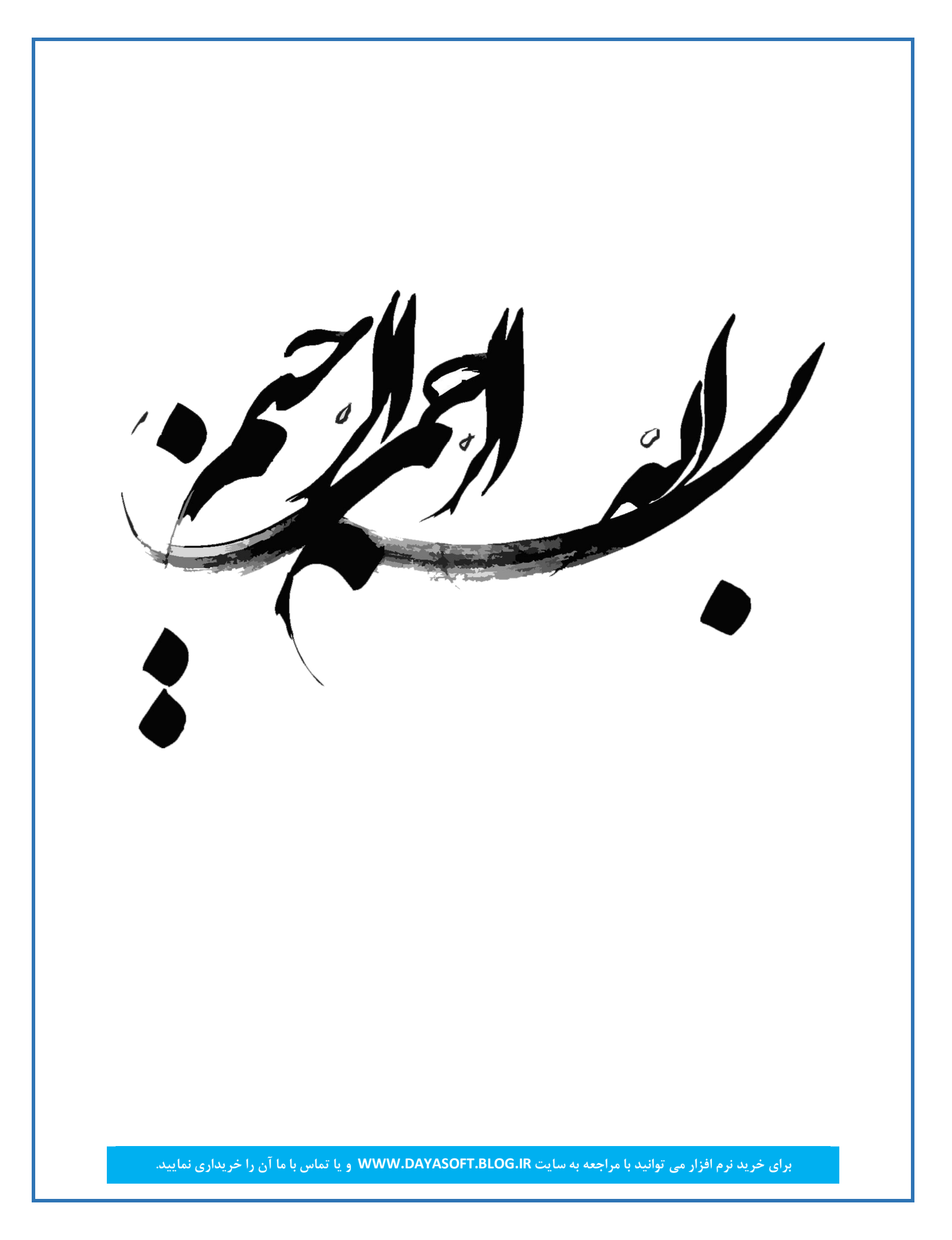

## راهنمای نرم افزار دستیار برنامه ریزی آموزشی دایا

در این مقاله ما مفتخریم نرم افزار دستیار آموزشی دایا را به شما معرفی کرده و آموزش دهیم. این نرم افزار امکان چیدن یک برنامه درسی هفتگی بدون خطا را برای شما فراهم می سازد.

خروجی این برنامه شامل: برنامه آموزشگاه، برنامه کلاس ها، برنامه مدرس ها، برگه حضور و غیاب و دفتر حضور مدرس می باشد.

این نرم افزار در نسخه اولیه خود دارای قابلیت های زیر می باشد:

است و امکانات دیگری که برای برنامه ریزی درسی لازم است 🛠

در ابتدا با اجرای برنامه کد فعال سازی برنامه را باید خریداری کرده و در نرم افزار وارد کنید تا برنامه بطور کامل اجرا شود. پس از اجرای برنامه با صفحه زیر روبرو خواهید شد. برای ورود به نرم افزار تنها کافیست بر روی دکمه ورود کلیک کنید.

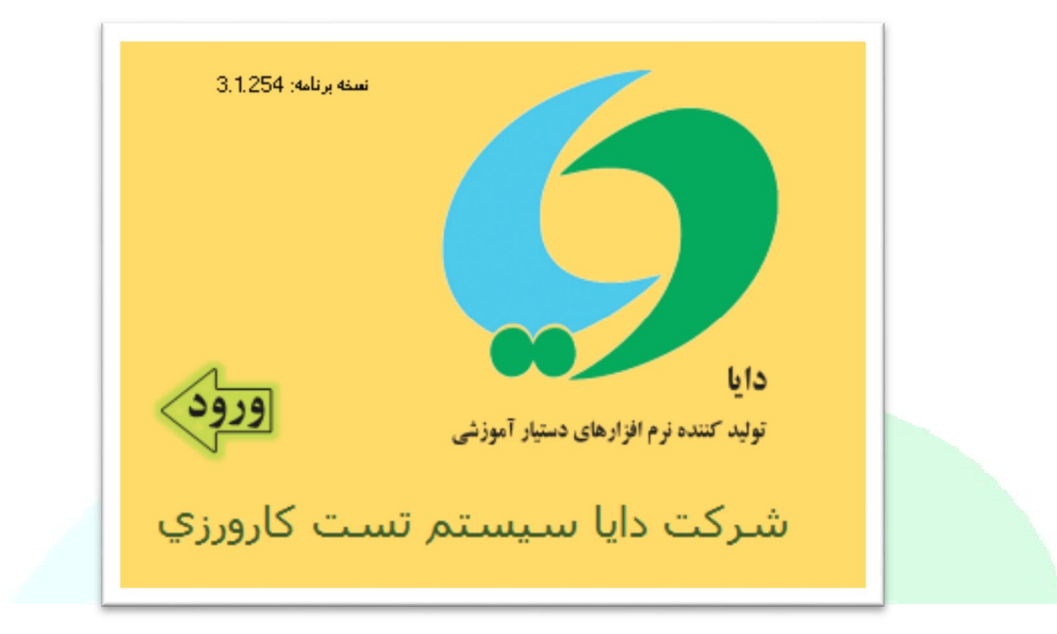

|                         |                                    |                              |                   |                 |                  | ت:       | امكاناه                |
|-------------------------|------------------------------------|------------------------------|-------------------|-----------------|------------------|----------|------------------------|
| FILE                    | برنامه هفتگي                       | کلاس هاي درس                 | مدرس ها           | درس ها          | آموزشگاه         | امكانات  |                        |
| ی<br>خروج<br>ی و آموزشی | نخیرہ دربارہ<br>دنیرہ دربارہ<br>ما | صفحه<br>ابتدا<br>صفحه آغازین |                   |                 |                  |          |                        |
|                         |                                    |                              | با از این آیکن اس | د به برنامه دا؛ | تن به صفحه ور    | برای رف  | م<br>فحه               |
|                         |                                    |                              | د.                | برنامه می شو    | ذخيره تغييرات    | موجب م   | ابتدا<br>جارہ<br>ذخیرہ |
|                         |                                    |                              | افزار دايا.       | با طراحان نرم   | ی دربارہ تماس    | اطلاعاتي | آ∎∎<br>درباره<br>ما    |
|                         |                                    | ود.                          | آیکن استفادہ نم   | ی توان از این آ | روج از برنامه مے | برای خر  | ×<br>خروج              |

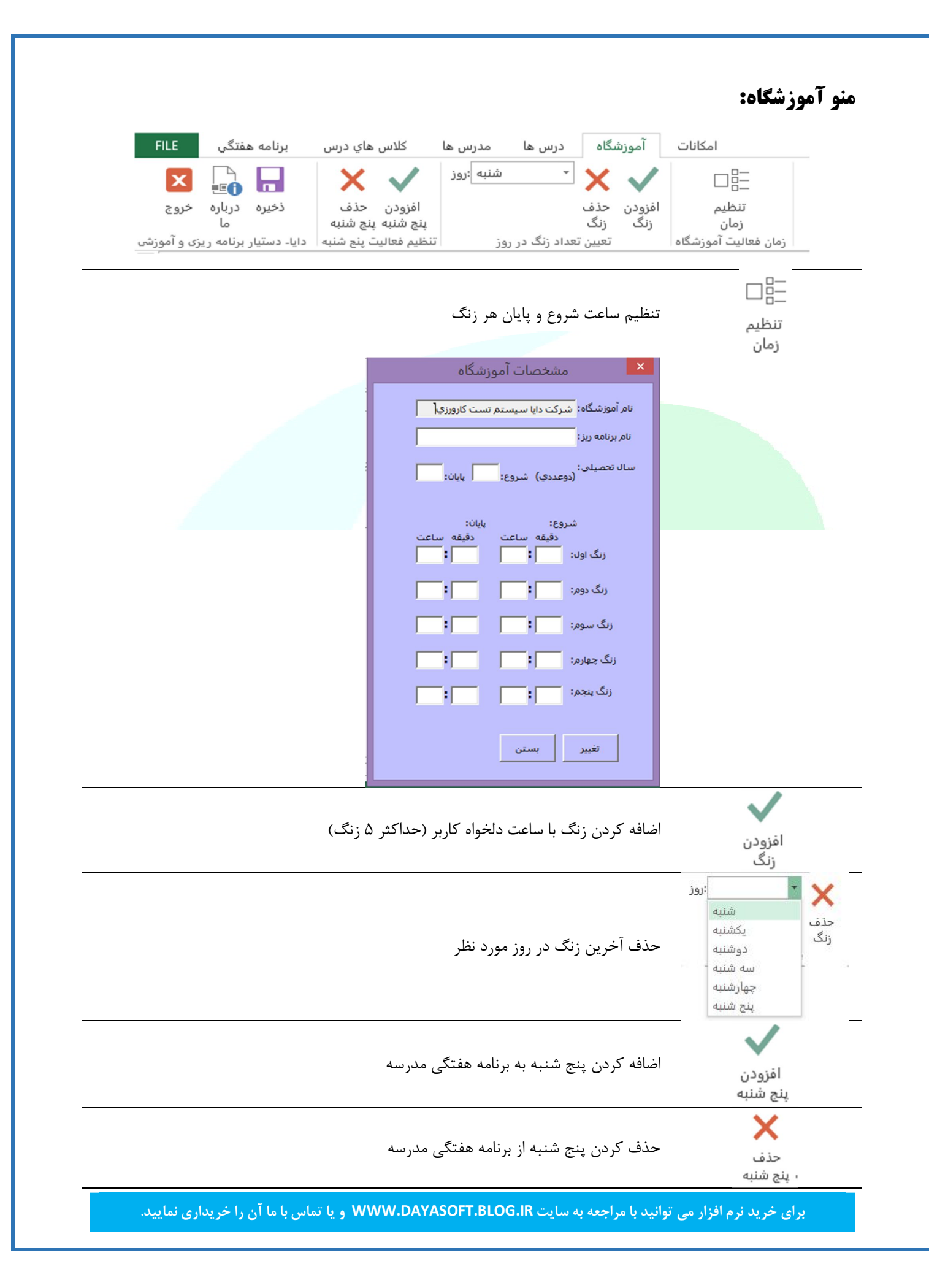

|                                                              |                                                                                                    |                                                                                                    |                                                                                                    |              | منو درس ه <b>ا:</b>     |
|--------------------------------------------------------------|----------------------------------------------------------------------------------------------------|----------------------------------------------------------------------------------------------------|----------------------------------------------------------------------------------------------------|--------------|-------------------------|
| برنامه هفتگي FILE                                            | کلاس هاي درس                                                                                                    | مدرس ها                                                                                                    | درس ها                                                                                                    | آموزشگاه     | امكانات                 |
| نخیره درباره خروج<br>ما<br>دایا- دستیار برنامه ریزی و آموزشی | حذف درس<br>درس جدید<br>عملیات                                                                                                    | کلیه<br>کلیه<br>دروس                                                                                                    |                                                                                                    |              |                         |
|                                                              | la un                                                                                                    | يند تصوير زير                                                                                                    | در سیستم مان                                                                                                    | دروس ثبت شده | ★<br>کلیه نمایش<br>دروس |
|                                                              | ريس ها<br>الغرق علير<br>الغرق علير<br>الما علير<br>الما علير<br>الما علير<br>الما علير<br>الما على الغرق علير<br>الما علي الما علي الما علي<br>الما علي الما علي الما علي الما علي الما علي الما علي الما علي الما علي الما علي الما علي الما علي الما علي الما علي الما علي الما على الما علي الما على الما علي الما على الما علي | ل الم درس<br>الم درس<br>الم م م م م م م م م م م م م م م<br>الم م م م م م م م م<br>الم م م م م م م م م م م م<br>الم م م م م م م م | ×<br>5436 ▲<br>5439<br>5439<br>5439<br>5448<br>5450<br>5451<br>5452<br>5445<br>5445<br>5445<br>5447<br>5447<br>5447<br>5447<br>5445<br>5447<br>5443<br>5441<br>5443<br>5444<br>5444<br>5444<br>5444<br>5449<br>5449<br>5449<br>5449<br>5449<br>5459<br>5459<br>5559<br>5559 |              |                         |

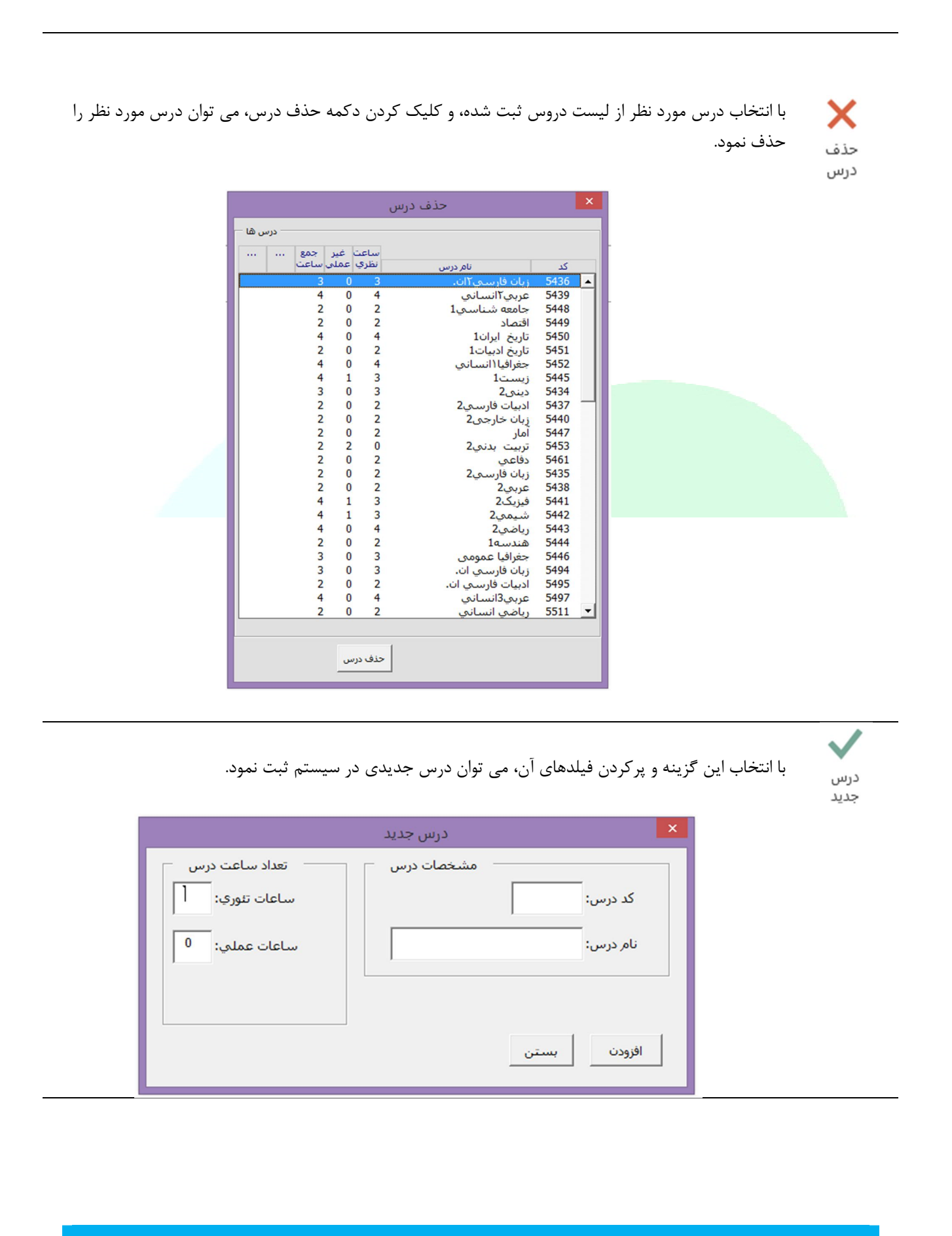

| EU E Étite de la c                                                          | الارمام مالا                                          | 1                                                        |                                                      | مالأ شد مآ                       | و <b>مدرس:</b><br>المکاتات       |
|-----------------------------------------------------------------------------|-------------------------------------------------------|----------------------------------------------------------|------------------------------------------------------|----------------------------------|----------------------------------|
| برنامه هفندي<br>نخيره درباره خروج<br>ما<br>دايا- دستيار برنامه ريزی و آموزش | کلاس هاي درس<br>تغيير مدرس<br>مشخصات جديد<br>عمليات   | مدرس ها<br>مه حذف<br>مدرس                                | درس ها<br> <br>  چاپ برنا<br>ارس مدرس<br>گزارش       | اموزشداه<br>چاپ دف<br>ها حضور مد | امکانات<br>کلیه<br>مدرس<br>مدرس  |
| ونه زير                                                                     | ده در سیستم مانند نم                                  | ِس های ثبت ش                                             | نخصات کلیه مدر                                       | نمایش مش<br>ا                    | کلیه<br>مدرس ه                   |
| مدرس ها مانده<br>ساعت شده<br>7 0<br>6 0<br>6 0                              | مدرس می<br>س موظف موظف<br>م<br>5 3 3<br>6 0 6 ف<br>نا | نام مدر<br>بخشی - زهرا<br>عباسی - جلیل<br>یوسفی - علی رم | کٹ<br>1005 <<br>1001 <<br>1002 <                     |                                  |                                  |
|                                                                             | ند نمونه زیر<br>برستان دولتی باقرالطوم ناهیه 4 متب    | ن در مدرسه مان<br>س                                      | ای حضور مدرسا                                        | د<br>ر<br>س                      | چاپ دفتر<br>چاپ دفتر<br>حضور مدر |
| ، شنبه چهارشنبه پنج شنبه                                                    | یکشنبه دوشنبه سه                                      | اریخ<br>زبینه شنبه ا                                     | ت بي مدرس<br>شخصات مدرس<br>ساسي- حليل<br>سفي- عليرضا | رديف من<br>1 عب<br>2 يور         |                                  |
| یس دارند جهت درج امضاء با<br>طرنجی مشخص شده است.                            | زهایی که مدرسان تدر.<br>نضور ندارند با زمینه شم       | ونه می بینید، رو<br>که در مدرسه ح                        | که در تصویر نمو<br>سفید و روزهایی                    | همانطور<br>زمینه ،               |                                  |
|                                                                             |                                                       | شگاه                                                     | ه مدرس در آموز                                       | چاپ برنام<br>مە                  | چاپ برناه<br>مدرس                |
|                                                                             |                                                       |                                                          | س مورد نظر                                           | حذف مدر                          | حذف<br>مدرس                      |

|                                                                                            | تغيير مشخصات مدرس مورد نظر                        | تغییر<br>مشخصات |
|--------------------------------------------------------------------------------------------|---------------------------------------------------|-----------------|
|                                                                                            | ثبت اطلاعات مدرس جدید                             | مدرس<br>جدید    |
|                                                                                            | مدرس جدید                                         |                 |
| تعداد ساعت تدریس<br>ساعات موظف:<br>ساعات غیرموظف:                                          | مشخصات فردي<br>كد مدرس:<br>نام:                   |                 |
| رسته و سمت<br>رسته: کدرسته:<br>مدرس                                                        | نام خانوادکي:<br>کديرسنلي:                        |                 |
| مدرس 10<br>مديريت 30<br>معاونت 28<br>سرپرست، متصدي 26<br>مشاور 24<br>انبادراد و كتابداد 22 | روزهای تدریس<br>فعال شدن همه روزها: 🔽             |                 |
| اداری سایر 21<br>سرایدار و خدمات 20                                                        | افزودن بستن از نو                                 |                 |
| ناب رسته برای این است که به سیست                                                           | در زمان تعریف و یا تغییر مشخصات یک مدرس، انتخ     |                 |
| . چگونه انجام دهد.                                                                         | بفهمانيم مرتب سازي را در زمان چاپ بر گه حضور مدرس |                 |
| رس به شکل زیر است.                                                                         | نحوه اولویت قرار گرفتن در صفحه چایی برگه حضور مد  |                 |

و به همین ترتیب کل پرسنل اداری در دفتر حضور مدرس قرار می گیرند و در انتها مدرسین براساس حروف الفباء قرار دارند. انتخاب مدرس با کد ۱۰ باعث می شود که چون عدد کد مدرس از همه کمتر است در انتهای بقیه رسته ها چاپ گردد. پس از انتخاب رسته باید سمت شخص مورد نظر را نیز تعیین کرد. مثلا اگر رسته مشاور انتخاب شده، سمت آن می تواند مشاور تحصیلی، مشاور انضباطی و ... باشد که توسط کاربر باید تعیین گردد.

|                      |                    |                              |                                                      |            |                                 | <b>نای درس:</b>            | منو کلاس ه            |
|----------------------|--------------------|------------------------------|------------------------------------------------------|------------|---------------------------------|----------------------------|-----------------------|
| FILE                 | برنامه هفتگر       | کلاس هاي درس                 | مدرس ها                                              | درس ها     | آموزشگاه                        | امكانات                    |                       |
| ارہ خروج<br>ارہ خروج | ذخیرہ دربا<br>م    | حذف کلاس<br>کلاس جدید        | اللہ اللہ اللہ اللہ اللہ اللہ اللہ اللہ              | مە         | ا<br>برگه چاپ برناه<br>بن کلاسي | کلاس چاپ ب<br>های درس غایب |                       |
| نه ریزی و اموزشی<br> | دایا- دستیار برناه | عمليات                       | ضافه دروس کلاس                                       | احذف و اد  | کزارش                           | کلاس ها                    |                       |
|                      |                    |                              | در سیستم                                             | ى ثبت شدە  | لاس های درس                     | نمایش تعداد ک              | کی<br>کلاس<br>های درس |
|                      |                    | ي 2 عدد                      | ئلاس هاي درس                                         | تعداد ک    | ×                               |                            |                       |
|                      |                    | کلاس دوم دبیرستان<br>ی<br>ضی | تجربی 101<br>دوم دبیرستان¶تجرب<br>چهارم دبیرستان¶ریا | 101<br>105 |                                 |                            |                       |
|                      |                    |                              |                                                      |            |                                 |                            |                       |
|                      |                    |                              |                                                      |            |                                 |                            |                       |
|                      |                    |                              |                                                      |            |                                 |                            |                       |
|                      |                    |                              |                                                      |            |                                 |                            |                       |
|                      |                    | دروس کلاس                    | حذف كلاس                                             | ی جدید     | كلاس                            |                            |                       |
|                      |                    |                              |                                                      |            |                                 |                            |                       |

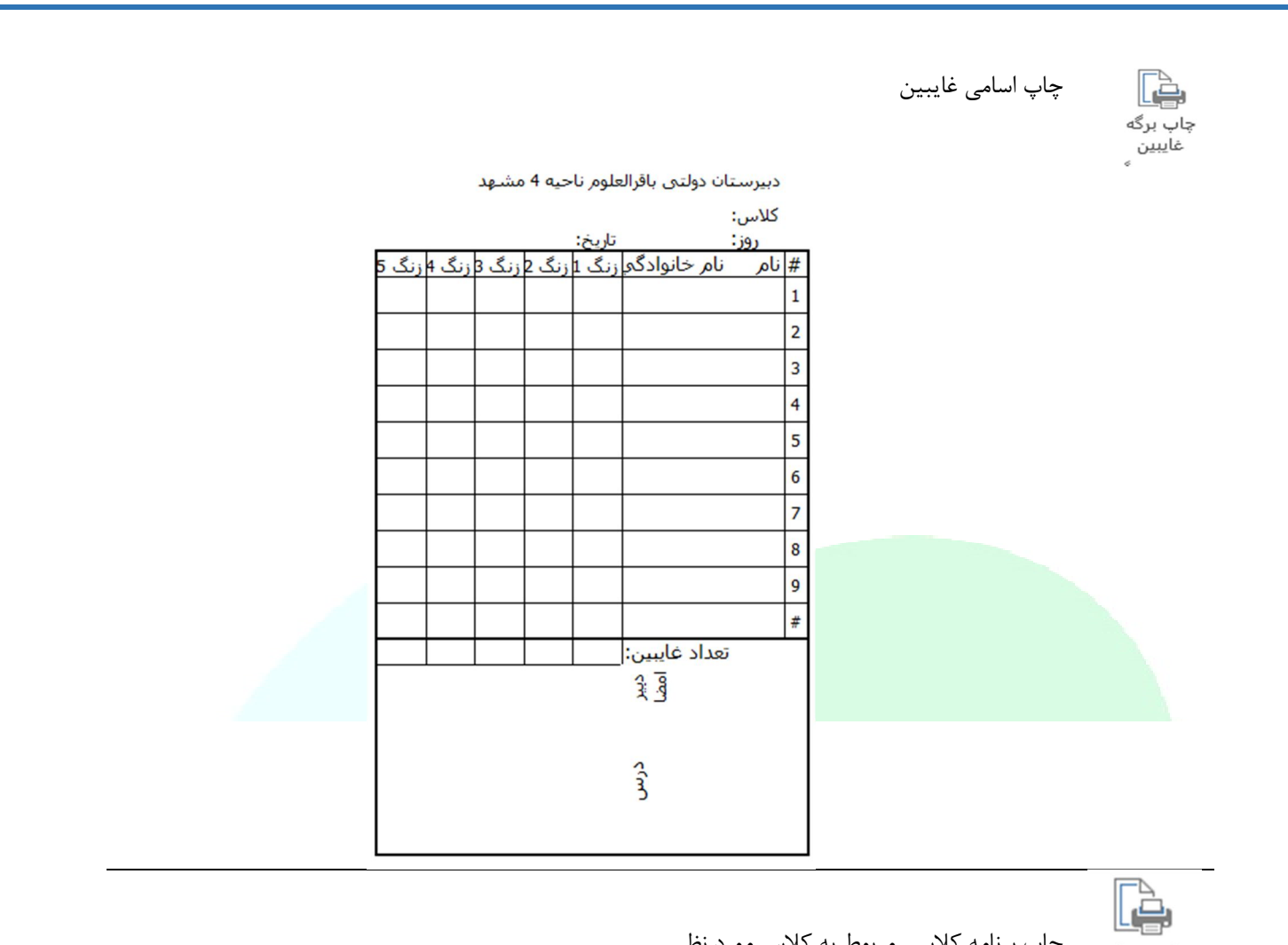

چاپ برنامه کلاسی مربوط به کلاس مورد نظر

چاپ برنامه كلاسي

|           | دوم دبیرستانتجربی | 101                        | کلاس:                | -        |
|-----------|-------------------|----------------------------|----------------------|----------|
| زنگ چهارم | زنگ سومر          | زنگ دوم                    | زنگ اول              |          |
|           |                   | ادبیات فارسـی2<br>, عباسـی |                      | شنبه     |
|           | رياضى2<br>يوسـفى  | رياضى2<br>يوسـفى           |                      | يكشنبه   |
|           |                   |                            |                      | دوشنبه   |
|           |                   |                            | زبان خارجی2<br>عباسی | مبنث مس  |
|           |                   |                            |                      | چهارشنبه |
|           |                   |                            |                      | ينج شنبه |

| كلاس | به هر | موردنظر | درس ه | كردن | اضافه | حذف و | ي و | كلاس | ل هر | دروس | مشاهده | و ه | وزشگاه | , آم | دروس | ، کل | شاهده | ۵ |
|------|-------|---------|-------|------|-------|-------|-----|------|------|------|--------|-----|--------|------|------|------|-------|---|
|      |       |         |       |      |       |       |     |      |      |      |        |     |        |      |      |      |       |   |

دروس کلاس ها

ì

|                                      |                                                                                                    | ف و اضافه دروس کلاس                                                                                    | حذ                                                                                                    |                                                                                                    | ×        |
|--------------------------------------|----------------------------------------------------------------------------------------------------|----------------------------------------------------------------------------------------------------|----------------------------------------------------------------------------------------------------|----------------------------------------------------------------------------------------------------|----------|
| د دوم دبیرستان -<br>انتخاب مانده<br> | العاد المالي         العاد المالي         العاد المالي         المالي المالي         المالي المي المالي | کندرس<br>کددرس<br>5445<br>5434<br>5437<br>5440<br>5453<br>5438<br>5441<br>5442<br>5443<br>5444<br>5446 | كل دورس أموزشگاه<br>ساعت ساعت جمع<br>تلورى عملى ساعت<br>له ماع<br>له ماع<br>ل<br>ماع<br>له ماع<br>له ماع<br>ل<br>م<br>ماع<br>ل<br>م<br>م<br>ماع<br>ل<br>م<br>م<br>م<br>م<br>ماع<br>م<br>م<br>م<br>م<br>ماع ماع<br>م<br>ماع<br>ماع ماع<br>ماع<br>ماع<br>ماع<br>ماع<br>ماع ماع<br>ماع<br>ماع<br>ماع ماع<br>ماع ماع<br>ماع ماع<br>ماع ماع<br>ماع ماع<br>ماع ماع<br>ماع ماع ماع<br>ل<br>م<br>م<br>م<br>م<br>ماع ماع ماع ماع ماع ماع ماع<br>ل<br>م<br>م<br>م<br>م<br>م<br>م<br>م<br>م<br>م<br>م<br>م<br>م<br>م<br>م<br>م<br>م<br>م<br>م | لندرس نام درس<br>لندرس زام درسی<br>5436 ریان فارسی ۲اند.<br>5448 جامعه شناسی ا<br>5449 تاریخ ایران ا<br>5451 دیران ایران ا<br>5452 جغرافیا انسانی<br>5453 دیران خارجی 2<br>5454 دیران خارجی 2<br>5445 دیران خارجی 2<br>5445 دیران خارجی 2<br>5445 دیران خارجی 2<br>5445 دیران خارجی 2<br>5445 دیران خارجی 2<br>5446 دیران خارجی 2<br>5446 دیران فارسی 2<br>5446 دیران فارسی 2<br>5446 دیران 5<br>5446 دیران 5<br>5<br>5<br>5<br>5<br>5<br>5<br>5<br>5<br>5<br>5<br>5<br>5<br>5 |          |
| عت<br>، جمع ساعت ہ                   | جمع تعداد ساعت کلاس 101 : 36 سا:<br>. شده برای هر کلاس در هفته                                                                                                    | چه به در س ر های تعیین                                                                                 | ة 0 3 3<br>3 0 3<br>انمراف<br>دهمه نمایند یا ته-                                                                                                    | 5446 جغرافیا عمومی<br>5494 زیان فارسی آن.<br>بستن ذخیره<br>۰ د. تصوید نمونه مشاهد                                                                                                    | طور که   |
|                                      | اده می شود.                                                                                                    | ِ پایین پنجرہ نمایش د                                                                                  | کلاس انتخابی در                                                                                                    |                                                                                                    |          |
|                                      | ن را حذف نمود.                                                                                                    | ، مورد نظر، می توان آر                                                                                 | و تعیین نام کلاس                                                                                                    | با انتخاب این گزیته                                                                                                    | U        |
| <sub>ی</sub> جدیدی ثبت               | ِ شمارہ کلاس، می توان کلاس                                                                                                    | یلی و رشته تحصیلی و                                                                                    | و تعیین پایه تحص                                                                                                    | با انتخاب این گزینه<br>نمود.                                                                                                    | <b>س</b> |
|                                      | 1                                                                                                    | کلاس جد ۱                                                                                              | ×                                                                                                    |                                                                                                    | يد       |
|                                      | نام:<br>دوم دبیرستان                                                                                                    | کد:<br>لی: ب                                                                                           | بايه تحصي                                                                                                    |                                                                                                    |          |
|                                      | تجربی                                                                                                    | لمە: ◄<br>اس:                                                                                          | رشته تحصی<br>شماره کلا                                                                                                    |                                                                                                    |          |
|                                      |                                                                                                    | انصراف                                                                                                 | تأييد                                                                                                    |                                                                                                    |          |

|                                                         |                                     | منو برنامه هفتگی:  |
|---------------------------------------------------------|-------------------------------------|--------------------|
| FILE                                                    | برنامه هفتگي                        |                    |
| خيره درباره خروج<br>ما                                  | اولین کلاس 📕<br>آخرین کلاس 📕<br>چاپ |                    |
| دایا۔ دستیار برنامه ریزی و آموزشی                       | برکنی<br>جابجایی در برنامه گزارش    |                    |
| ، شده، نمایش داده می شود.                               | يتخاب اين گزينه اولين كلاس تعريف    | اولین کلاس 📔 با ا  |
| ف شده، نمایش داده می شود.                               | يتخاب اين گزينه أخرين كلاس تعريف    | آخرين كلاس 📕 با ان |
| شده برای تمامی کلاس های برنامه های آموزشگاه که در سیستم | یخاب این گزینه برنامه های تعریف     | il L.              |
|                                                         | ن شده چاپ می شوند.                  | چاپ ثبت<br>برنامه  |
|                                                         |                                     |                    |

#### تعیین درس برای هر ساعت:

برای تعیین درس روی زنگ مورد نظر کلیک راست کرده و با تعیین کردن زمان تدریس (درس کل زنگ، درس ساعت اول و یا درس ساعت دوم)، دروس مربوط به آن رشته نمایش داده شده و درس مورد نظر را از لیست نمایش داده شده می توان انتخاب نمود.

| وم دبيرستان سوم دبيرستان چهارم دبيرستان<br>تحربی رياضی<br>101 102 101<br>بيات فارسي2<br>۱۰ انتخاب درس درس کل زنگ 🖃<br>۱۰ مدرس درس ساعت اول 🛄 | كددرس<br>5491<br>5500<br>5526         | نام در،<br>دین زندگی3                                              | ب درس کا<br>ساعت<br>تئوری  | ر زن<br>سا                 | گ      | گ                          | گ                                             |
|----------------------------------------------------------------------------------------------------|---------------------------------------|--------------------------------------------------------------------|----------------------------|----------------------------|--------|----------------------------|-----------------------------------------------|
| 101 102 101 بيات فارسى2<br>بيات فارسى2<br>بيات فارسى2 درس كل زنگ ≡<br>مدرس درس ساعت اول ₪                                                    | کددرس<br>5491<br>5500<br>5526<br>5402 | نام در،<br>                                                        | ساعت<br>تئورى              | ساعت                       |        |                            |                                               |
| بيات فارسي2<br>۱۱ انتخاب درس کل زنگ ☰<br>۱۰ مدرس درس ساعت اول □<br>۲۰ درس ساعت دوم □                                                         | 5491<br>5500<br>5526                  | دین زندگی3                                                         |                            | -                          | ت عملی | ت ساعت جم<br>ک عملی ساع    | ت ساعت جمع<br>ت عملی ساعت                     |
| Cut برداشتن 🔏 حذف درس                                                                                                    | 5492<br>5493<br>5496                  | زبان خارجي3<br>تربيت بدني3<br>زبان فارسي3<br>ادبيات فارسي<br>عربي3 | 3<br>2<br>0<br>2<br>2<br>2 | 0<br>0<br>1<br>0<br>0<br>0 |        | 3<br>2<br>1<br>2<br>2<br>2 | ) 3<br>) 2<br>) 1<br>) 2<br>) 2<br>) 2<br>) 2 |

#### تعیین مدرس برای هر ساعت:

برای تعیین مدرس روی زنگ مورد نظر کلیک راست کرده و با تعیین کردن زمان تدریس (مدرس کل زنگ، مدرس ساعت اول و یا مدرس ساعت دوم)، لیست مدرس های تعریف شده نمایش داده شده و مدرس مورد نظر را از لیست نمایش داده شده می توان انتخاب نمود.

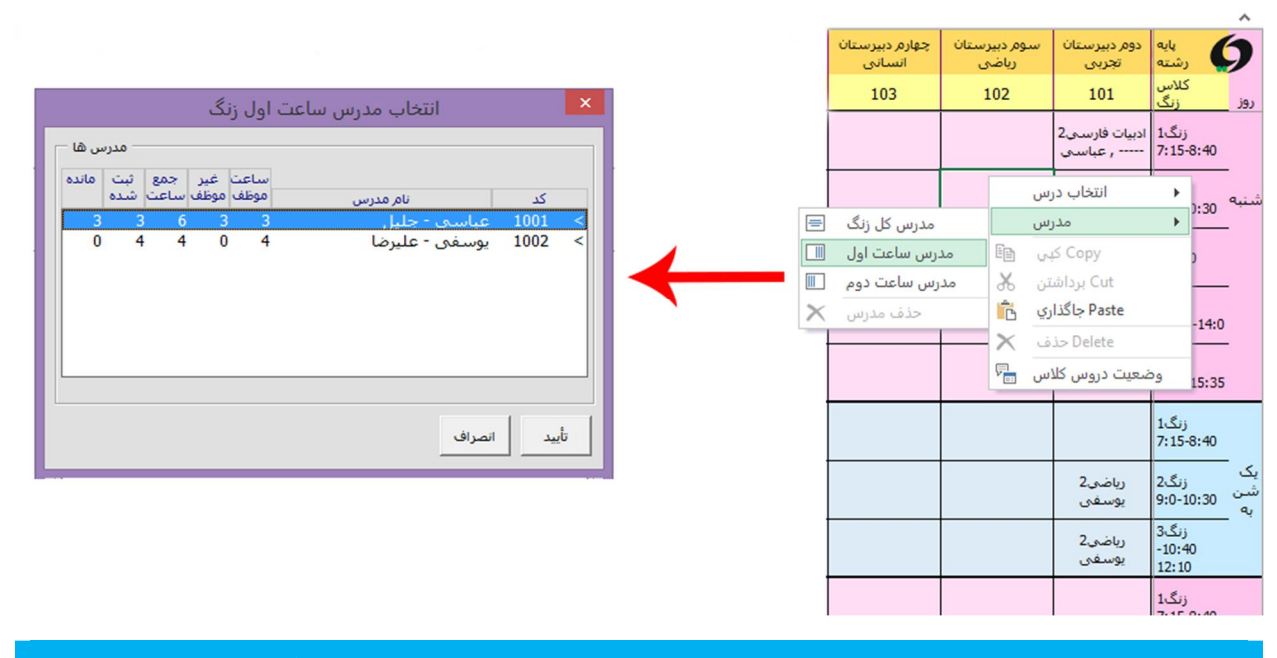

## خطا هایی که ممکن است رخ دهد:

- 🖌 این خطا زمانی رخ می دهد که:
- . تداخل زمانی برای یک مدرس رخ دهد.
- ۲. بیش از حد مجاز بودن ساعت درسی برای درس مورد نظر

| خطا در جاگذاري                                                                                                    |
|----------------------------------------------------------------------------------------------------|
| بدلیل زیر امکان جاگذاري وجود ندارد:<br>• خطا، کل دو ساعت زنگ براي درس آزمون در اين کلاس بيش از حد مجاز مي<br>شود<br>• خطا، تداخل در کل دو ساعت زنگ براي مدرس عباسي صورت مي پذيرد |
| ΟΚ                                                                                                    |
|                                                                                                    |
| <ul> <li>این خطا زمانی رخ می دهد که درسی غیر از درس مربوط به آن کلاس، از کلاسی دیگر کپی شده و در کلاس مورد نظر جای</li> <li>گذاری می شود.</li> </ul>                             |
| خطا در جاگذاري                                                                                                    |
| بدلیل زیر امکان جاگذاری وجود ندارد:<br>•خطا در جاگذاری درس، این درس برای این کلاس تعریف نشده است                                                                                 |
| ОК                                                                                                    |
|                                                                                                    |
| 🖌 این خطا زمانی رخ می دهد که اطلاعات خواسته شده در ثبت مدرس جدید خالی مانده باشد.                                                                                                |
| خطا در خالي گذاشتن اطلاعات.<br>اطلاعات خواسته شده را بدقت وارد نماييد<br>• سمت وارد نشده است                                                                                     |
| OK<br>برای خرید نرم افزار می توانید با مراجعه به سایت WWW.DAYASOFT.BLOG.IR و یا تماس با ما آن را خریداری نمایید.                                                                 |

🖌 این خطا زمان تعریف شماره کلاس تکراری رخ می دهد.

| د                     | × کلاس جدی            |
|-----------------------|-----------------------|
| Microsoft Excel       | کد:<br>پایه تحصیلی: 🚽 |
| شماره كلاس تكراري است | کد:<br>رشته تحصیلی: 🗨 |
| ОК                    | شماره کلاس: 301       |
|                       | تأييد انصراف          |

 در زمان انتخاب درس اگر تعداد ساعات انتخاب شده در برنامه بیشتر از جمع ساعات عملی و تئوری تعریف شده در سیستم باشد، این خطا رخ خواهد داد.

| 4       0       4       1       3       1       5445         0       3       3       0       3       2       5434         2       0       2       0       2       2       2         0       2       2       0       2       2       2       2         0       2       2       0       2       2       2       2       2         0       2       2       0       2       2       2       2       2       2       2       2       2       3       3       3       3       3       3       3       3       3       3       3       3       3       3       3       3       3       3       3       3       3       3       3       3       3       3       3       3       3       3       3       3       3       3       3       3       3       3       3       3       3       3       3       3       3       3       3       3       3       3       3       3       3       3       3       3       3       3       3       3       3       3                                                                                               | مانده | انتخاب<br>شدہ | جمع<br>ساعت | ساعت<br>عملی | ساعت<br>تئورى | نام درس               | كددرس |    |
|----------------------------------------------------------------------------------------------------|-------|---------------|-------------|--------------|---------------|-----------------------|-------|----|
| 4       0       4       1       3       1       1       5445         0       3       3       0       3       2       2       5434         2       0       2       0       2       2       2       2         0       2       2       0       2       2       2       2         0       2       2       0       2       2       2       2         Microsoft Excel       X       X       X       X         سند       محاز می باشد       1       3       1       1       1         سند       محاز می باشد       1       3       1       1       1       1       1       1       1       1       1       1       1       1       1       1       1       1       1       1       1       1       1       1       1       1       1       1       1       1       1       1       1       1       1       1       1       1       1       1       1       1       1       1       1       1       1       1       1       1       1       1       1       1 <td< td=""><td></td><td></td><td></td><td></td><td></td><td></td><td></td><td></td></td<> |       |               |             |              |               |                       |       |    |
| 0 3 3 0 3 2 2 5434<br>2 0 2 0 2 2 2 2 5437<br>0 2 2 0 2 2 2 5440<br>Microsoft Excel ×<br>تعداد ساعت انتخابي براي اين درس در اين كلاس بيشتر از حد مجاز مي باشد<br>و يا ممكن است تكرار در انتخاب درس باشد<br>OK                                                                                                    | 4     | 0             | 4           | 1            | 3             | زيست1                 | 5445  |    |
| 2 0 2 0 2 2 ۲ ۲ ۲ ۲ ۲ ۲ ۲ ۲ ۲ ۲ ۲ ۲ ۲ ۲                                                                                                    | 0     | 3             | 3           | 0            | 3             | دینی2                 | 5434  |    |
| 0 2 2 0 2 ۲ ۲ ۲ ۲ ۲ ۲ ۲ ۲ ۲ ۲ ۲ ۲ ۲ ۲ ۲                                                                                                    | 2     | 0             | 2           | 0            | 2             | ادبيات فارسـي2        | 5437  |    |
| ۲ می باشد<br>تعداد ساعت انتخابی برای این درس در این کلاس بیشتر از حد مجاز می باشد<br>و یا ممکن است تکرار در انتخاب درس باشد<br>OK                                                                                                    | 0     | 2             | 2           | 0            | 2             | زبان خارجی2           | 5440  |    |
| تعداد ساعت انتخابي براي اين درس در اين كلاس بيشتر از حد مجاز مي باشد<br>و يا ممكن است تكرار در انتخاب درس باشد<br>OK                                                                                                    |       |               |             | Mi           | icrosoft F    | xcel                  | >     | ۲, |
|                                                                                                    | شد    | جاز مي بار    | تر از حد م  | کلاس بیش     | درس در این    | ساعت انتخابي براي اين | تعداد |    |

با تشکر از توجه شما